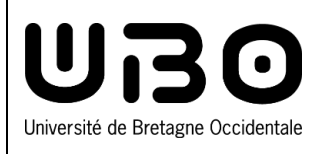

## eCandidat

## Create an account as a student at UBO

## **Connect with ENT**

 Click on Connexion (Connection).

| eCandidat | Connexion Connexion                                                                                                    |   |
|-----------|----------------------------------------------------------------------------------------------------|---|
|           | Connexion                                                                                                    | 1 |
| connecté  | 0 informations                                                                                                    |   |
|           | Attention: Avant de crééer votre compte, veuillez lire attentivement la FAQ dans la rubrique Assistance.<br>Les dutadants informationneus sont innés à consulte in invitigne international du site de l'invitentit.<br>Vous n'étées pas concerné par cette application si vous résidez dans un des 41 pays dépendant de la procédure Campus France.<br>Part tutes questions complémentaires, van pavac contacté is sonts de industria de la direction des études et de la vie directer des études et de la vie industrie de IUBO: <u>densiliport-tranch</u> |   |
|           | Les formations mentionnées en altenance ne sont pas accessibles aux ritudiants internationaux primo-animates.                                                                                                    |   |
|           | S vous reveale de la annation continue, vous devez, en paraixele de cette procedure, contacter des que possible le duraix ecvix du service de romation continue rar telephone (U- 56 U) 85/7 / 02/56 U) 75/60 du mai :<br>revallumiv-brest.fr                                                                                                    |   |
|           | Je suis étudiant à l'Université de Bretagne Occidentale                                                                                                    |   |
|           | Veuillez vous connecter & Connexion 1                                                                                                    |   |

Créer un compte

- 2. Enter your ENT login and password.
- 3. Click on Se connecter (Connect).

| Г | Espace d'authentification<br>univ-brest.fr |
|---|--------------------------------------------|
| 2 | Identifiant                                |
|   | Mot de passe                               |
|   | Se connecter                               |
|   | 3                                          |

## Create an eCandidat account

1. Click Créer un compte (Create an account).

| 2. | Enter your Nom (Second name), Prénom (First name), your email |  |  |
|----|---------------------------------------------------------------|--|--|
|    | address (twice to confirm).                                   |  |  |

- 3. Create a Mot de passe (password). Note that it must:
  - Must contain at least one lowercase letter, one uppercase letter, one special character (@ # \$ % ^& + =) and one number
  - must not contain spaces
  - minimum length 10 characters
- 4. Click on *Enregistrer* (Save).

If your account was created successfully, the following message will be displayed:

| 1 | Votre compte a été créé avec succés, veuillez consulter vos courriels pour le valider | X |
|---|---------------------------------------------------------------------------------------|---|
|   |                                                                                       |   |

- 5. Check your emails and click on the link that has been sent by email to confirm your account.
- 6. Once your account is confirmed, reconnect with your ENT logins.

| Service | Date       | Type of modifications            | Version |
|---------|------------|----------------------------------|---------|
| DSIUN   | 26/03/2024 | Second version                   | 2.0     |
| DSIUN   | 02/05/2024 | English translation & formatting | 2.5     |

| Attention, lorsque vous aurez modifié  | votre compte, vous serez déconnecté. |
|----------------------------------------|--------------------------------------|
| Vous devrez consulter vos courriels pr | our valider votre adresse, puis vous |
| pourrez vous reconnecter.              |                                      |
| Nom*                                   |                                      |
| Prénom *                               |                                      |
| Adresse mail *                         | @etudiant.univ-brest.                |
| Confirmation adresse mail *            | @etudiant.univ-brest.f               |
| Mot de passe* 3                        |                                      |
| O Confirmation mot de passe *          |                                      |
|                                        |                                      |